Lions Club Belgium 112D - Commission GLT CookBook

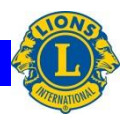

Outils informatiques et bureautiques

| Fiche 002  | Thème : Sondage   | Sujet : Créer un formulaire |
|------------|-------------------|-----------------------------|
| 23-04-2013 | Niveau : Confirmé | Version : 1.0               |

## Propos

Comment construire un formulaire que l'on peut déployer « en ligne » pour récolter des informations ou des inscriptions lors d'une manifestation Lions.

Toutes les réponses sont stockées automatiquement dans un tableur de type Google, qui peut être exploité tel quel ou exporté dans un tableur Excel

## **Pré-requis**

Il est nécessaire de posséder un compte Google, avant de pouvoir construire le formulaire à l'aide de Google Drive.

L'accès aux données stockées sur son espace Google Drive peut être fait soit en ligne via le site de Google, soit via la synchronisation sur un terminal. Pour synchroniser le dossier Google Drive sur son terminal (ordinateur, tablette ou smartphone), un logiciel est nécessaire à la synchronisation, et crée un dossier Google Drive dans lequel il suffit de déposer les dossiers et les documents à synchroniser.

## Marche à suivre

Se connecter à Google Drive Cliquez sur CRÉER + puis sur Formulaire

Une fenêtre s'ouvre et vous invite à donner un NOM à votre formulaire.

Dans le même fenêtre vous pouvez choisir un thème (motifs, couleurs, ......) ou optez pour le thème par défaut.

S'ouvre alors une fenêtre qui va vous permettre de définir les questions de votre formulaire, et les types de réponses que vous attendez de vos sondés.

## Lions Club Belgium 112D - Commission GLT CookBook

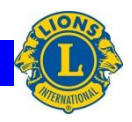

Outils informatiques et bureautiques

| Fiche 002  | Thème : Sondage   | Sujet : Créer un formulaire |
|------------|-------------------|-----------------------------|
| 23-04-2013 | Niveau : Confirmé | Version : 1.0               |

| Mon Ionnu            | lalie                                     |                    |  |
|----------------------|-------------------------------------------|--------------------|--|
| Description du formu | Ilaire                                    |                    |  |
|                      |                                           |                    |  |
| question             | Question sans titre                       |                    |  |
| Texte de l'aide      |                                           |                    |  |
| Type de question     | Choix multiples - Ouvrir une page en fonc |                    |  |
|                      |                                           |                    |  |
|                      | Option n° 1                               |                    |  |
|                      | Cliquez pour ajouter une option           | ou Ajouter "Autre" |  |
|                      |                                           |                    |  |
| ОК                   | Question obligatoire                      |                    |  |

Formulez votre question de façon claire, courte et concise dans la rubrique **Intitulé de la question**. Dans la zone **Texte d'aide** vous pouvez ajouter un petit texte explicatif pour préciser encore l'objet de votre question.

La réponse que vous attendez à votre question peut s'exprimer sous différentes formes que vous pouvez imposer dans la rubrique **Type de question.** Un série de paramètres contextuels pourra alors positionné pour profiler la réponse.

Vous pouvez obliger une réponse en cliquant la case Question obligatoire.

Si vous avez des corrections à appliquer aux éléments de votre question utilisez les outils 🔽 🕞 👔 Le bouton **Ajouter un élément** vous permet d'ajouter une nouvelle question.

Une fois toutes les auestions composées vous pouvez voir à quoi va ressembler votre formulaire en cliquant le bouton Strate de ligne

En cliquant sur Envoyer le formulaire s'ouvre une fenêtre qui vous permet :

- soit de récupérer le lien URL du formulaire par un copier-coller et de l'intégrer dans un mail
- soit d'indiquer la liste des adresses emails des destinataires du formulaire
- soit cliquer sur **Intégrer**, et récupérer le code HTML du formulaire qui peut être intégrer dans un blog ou un site.

Lions Club Belgium 112D - Commission GLT CookBook

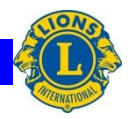

Outils informatiques et bureautiques

| Fiche 0            | 02                          | Thème : Sondage                                         | Sujet     | : Créer  | un formulaire |
|--------------------|-----------------------------|---------------------------------------------------------|-----------|----------|---------------|
| 23-04-2            | 013                         | Niveau : Confirmé                                       | Version   | : 1.0    |               |
| 4                  |                             |                                                         |           |          | ×             |
| En                 | ivoyer l                    | e formulaire                                            |           |          |               |
| Lie                | n de par                    | tage                                                    |           |          |               |
| h                  | ttps://do                   | cs.google.com/forms/d/1s0s26nLqa5jS                     | D         | Intégrer |               |
| Pa                 | irtagez u                   | n lien via : 👥 📑 💟                                      |           |          |               |
|                    | 🛥 Env                       | oyer le formulaire par e-mail :                         |           |          |               |
|                    | + Indiqu                    | ez des noms, des adresses e-mail ou des grou            | ipes      |          |               |
| te Vo<br>des<br>er | us souha<br>s collabo<br>OK | aitez inviter d'autres éditeurs pour ce for<br>rateurs. | mulaire ? | Ajoutez  |               |
| n                  |                             |                                                         |           |          |               |

En créant le formulaire, Google Drive crée également un fichier pour les réponses.

Sur la page d'accueil de Google Drive, vous cliquez sur Mon Drive et accédez au fichier réponses

🗌 📩 🖽 Mon formulaire (réponses)

C'est un fichier de type tableur, qui présente de grandes similitudes avec un tableur Excel. Dans l'onglet Fichier, vous trouverez une option qui vous permet de sauver le tableau au format XLSX sur votre disque dur. De là vous exploitez les données comme bon vous semble.

Good luck !!!